This guide demonstrates how to update Policyholder information in the TWIA Policyholder Portal.

1. When you log in to the TWIA Policyholder Portal, you will land on the home page. From this page, select "Update My Details."

| TEXAS WINDSTORM<br>INSUBANCE ASSOCIATION |                                                                                    |                          |                         |                                                                                         |
|------------------------------------------|------------------------------------------------------------------------------------|--------------------------|-------------------------|-----------------------------------------------------------------------------------------|
| A Payment Center Claims                  | My Summa                                                                           | ry                       |                         |                                                                                         |
|                                          | My Balance                                                                         | My Next Bill<br>Due Date | My Last Payment<br>Paid | Quick Links<br>\$ Payment Center                                                        |
|                                          | *Offers are not included in the balances above. Please see Available Offers below. |                          |                         | Co File a Claim<br>O Windstorn<br>Certification<br>Update My Details<br>Change Password |

\*\*You may also access account details by clicking the drop-down menu at the top right of the home page (underneath your username) and selecting Account.:

| Help | mmooney2 🛓 |
|------|------------|
|      | Account    |
|      | Log out    |
|      |            |

2. When you land on the Accounts Information page, you will see the current information on file for you. If changes need to be made, select the pencil icon as indicated. In this guide, we will add a work phone number.

| Account              | Information                                                                           |               |                        |
|----------------------|---------------------------------------------------------------------------------------|---------------|------------------------|
| Account W000         | _                                                                                     | *             |                        |
| First Name           | Michael                                                                               | Email         | michael@mooney.comtwia |
| Last Name            | Mooney                                                                                | Primary Phone | Home                   |
| Mailing Addre        | Mailing Address:<br>To change your policy mailing address, please contact your agent. |               | 55555555               |
| to change your point |                                                                                       |               |                        |
| Address *            |                                                                                       | Mobile Phone  |                        |
| City                 | League City                                                                           |               |                        |
| State                | Texas                                                                                 |               |                        |
| ZIP Code             | 77573-3355                                                                            |               |                        |
| Country              | United States                                                                         |               |                        |

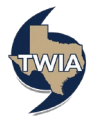

3. You may only update account information found in the area on the right side of the screen (it is marked with the green box for illustration purposes). Please note: If there are errors to your name or mailing address, you will need to contact your agent for assistance. After making any desired changes, select "Save" to continue.

| Account Ir                                 | formation                                  |               |                        |
|--------------------------------------------|--------------------------------------------|---------------|------------------------|
| Account W000                               | _                                          | ^             |                        |
| First Name                                 | Michael                                    | Email *       | michael@mooney.comtwia |
| Last Name                                  | Mooney                                     | Primary Phone | Home 🗸                 |
| Mailing Address<br>To change your policy m | ailing address, please contact your agent. | Home Phone *  | 555-555-5555           |
| Address *                                  |                                            | Work Phone    | 555-555-5544           |
| City                                       | League City                                | Mobile Phone  |                        |
| State                                      | Texas                                      |               |                        |
| ZIP Code                                   | 77573-3355                                 |               |                        |
| Country                                    | United States                              |               |                        |
|                                            |                                            |               | Cancel Save            |
|                                            |                                            |               |                        |
|                                            |                                            |               |                        |

4. Your changes should show on the following screen.

| Account                              | Information                                            |               |                        |  |
|--------------------------------------|--------------------------------------------------------|---------------|------------------------|--|
|                                      |                                                        |               |                        |  |
| Account W000                         |                                                        | ^             |                        |  |
| First Name                           | Michael                                                | Email         | michael@mooney.comtwia |  |
| Last Name                            | Mooney                                                 | Primary Phone | Home                   |  |
| Mailing Addre<br>To change your poli | ess:<br>cy mailing address, please contact your agent. | Home Phone    | 55555555               |  |
| Address *                            |                                                        | work Phone    | 555-555-5544           |  |
| City                                 | League City                                            | Mobile Phone  |                        |  |
| State                                | Texas                                                  |               |                        |  |
| ZIP Code                             | 77573-3355                                             |               |                        |  |
| Country                              | United States                                          |               |                        |  |

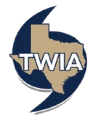